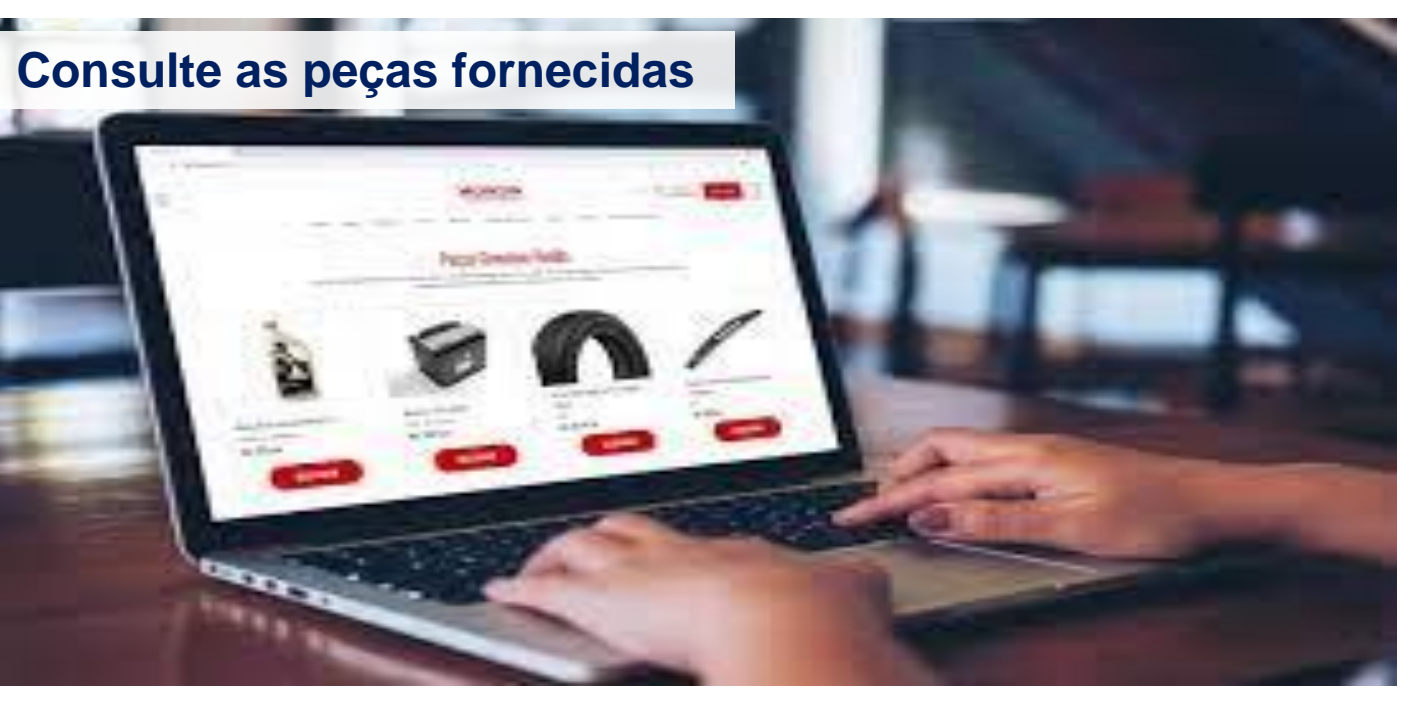

Prezado(a) Parceiro(a),

Você sabe consultar o status das peças fornecidas pela Allianz? Confira o passo a passo no Audaparts e no Cilia Peças

Com seu login e senha, vamos acessar o Audaparts através do: www.audaparts.com.br

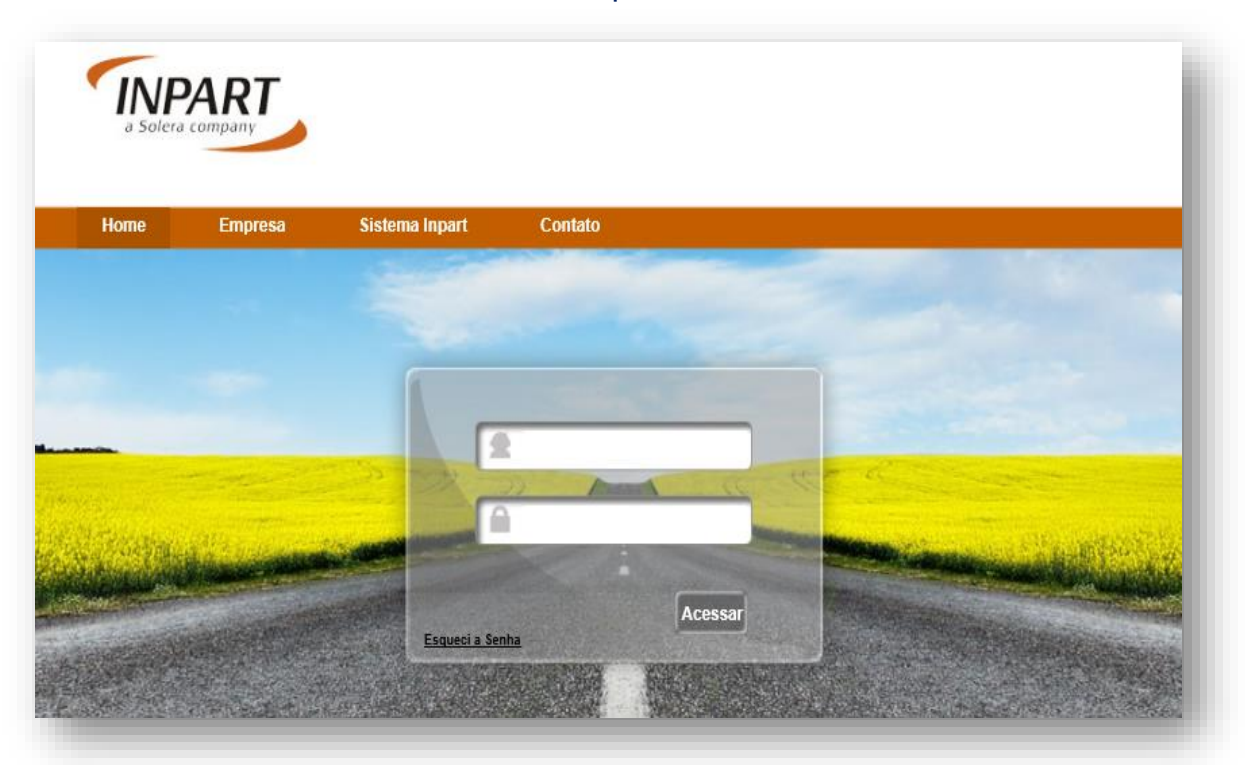

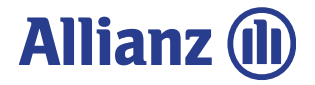

## Painel de Controle

Esta é a tela inicial do Sistema Audaparts, nela você acompanha os pedidos. Em seguida temos a opção "Pedidos" .

| Audaparts Usuário:<br>Empresa:                          | CADASTRO PEDIDO                            |
|---------------------------------------------------------|--------------------------------------------|
| <u>Você está em:</u> Cadastro > Painel de Controle      | Aprovação de Alteração no Pedido - Oficina |
| Painel de Controle                                      | Pesquisa de Pedido - Seguradora            |
| Comunicação Oficina     Não foram encontrados registros |                                            |

### **Consultando Pedido**

Na tela de Pedidos, você poderá visualizar todos os pedidos, basta apenas realizar uma pesquisa através do campo "Data do Pedido desde". A consulta também pode ser realizada pelo número do sinistro ou placa.

| Audaparts Usuário:<br>Empresa:                                 |                         |          |                            |                                 | C                   | ADASTRO   | PEDIDO    |
|----------------------------------------------------------------|-------------------------|----------|----------------------------|---------------------------------|---------------------|-----------|-----------|
| l <u>ocê está em:</u> Pedido > Pesquisa de Pedido - Seguradora |                         |          |                            |                                 |                     |           | Log of    |
| Pesquisa de Pedido - Seguradora                                |                         |          |                            |                                 |                     |           |           |
| Filtros da Pesquisa                                            |                         |          |                            |                                 |                     |           |           |
| País Brasil                                                    | Oficina                 |          |                            | Sucursal Oficina                |                     |           |           |
| Número Pedido                                                  | Seguradora              |          |                            | Sucursal Seguradora             |                     |           |           |
| Data do Pedido 01/08/2017 🖼 até 24/08/2017 🖼                   | Número Sinistro         |          |                            | Chassi                          |                     |           |           |
| Entrega Efetiva desde 📝 🖉 até 📝 💭 🗑                            | Apólice / Nr. Documento |          |                            | Placa do Veículo                |                     |           |           |
| Duração do Pedido                                              | Número da NF            |          | _                          |                                 |                     |           |           |
| Status do Pedido Todos *                                       |                         |          |                            |                                 |                     |           |           |
| Pesquisar Limpar                                               |                         |          |                            |                                 |                     |           |           |
| Resultado da Busca: 2 registro (s)                             |                         |          |                            |                                 |                     |           |           |
| Origem Seguradora / Sucursal                                   |                         | Pedido ( | otação Entrega<br>Prevista | Sinistro Apólice /<br>Documento | Data/Hora<br>Pedido | Duração S | tatus     |
| Segurado                                                       |                         |          |                            |                                 |                     | 2 F       | aturado 🔎 |
| Segurado                                                       |                         |          |                            |                                 |                     | 2 F       | ntreque 🔘 |
|                                                                |                         |          |                            |                                 |                     |           |           |

Allianz (II)

### **Detalhes do Pedido**

Para visualizar detalhadamente o pedido, clique no ícone "Lupa" localizado no canto direito.

| Resultado da Busca: 2 registro (s) |                       |                |                     |          |                        |                     |         |          |   |
|------------------------------------|-----------------------|----------------|---------------------|----------|------------------------|---------------------|---------|----------|---|
| Origem                             | Seguradora / Sucursal | Pedido Cotação | Entrega<br>Prevista | Sinistro | Apólice /<br>Documento | Data/Hora<br>Pedido | Duração | Status   |   |
| Seguradora                         |                       |                |                     |          |                        |                     | 2       | Faturado | P |
| Seguradora                         |                       |                |                     |          |                        |                     | 2       | Entregue | P |
|                                    |                       |                |                     |          |                        |                     |         |          | _ |

### Nessa área você pode visualizar as informações "Itens do Pedido", "Dados de Entrega e Sinistro" e "Mensagem do Pedido".

| está em: Pedido > Cadas                   | tro de Pedido - Fornecimento | Seguradora                      |                         |                                        |                                |                    |
|-------------------------------------------|------------------------------|---------------------------------|-------------------------|----------------------------------------|--------------------------------|--------------------|
| dastro de Pedido                          | - Fornecimento Se            | eguradora                       |                         |                                        |                                |                    |
| ados do Pedido                            |                              |                                 |                         |                                        |                                |                    |
| Número/Data Pedido<br>37870<br>21/08/2017 | Número Sinistro              | Status Atual<br>Faturado        | Número Cotação<br>30837 | Origem Empresa de Origem<br>Seguradora | a Loca                         | l de Entrega       |
| s do Pedido Dados d                       | e Entrega e Sinistro Dados   | s de Entrega Mensage            | ns no Pedido            |                                        |                                |                    |
|                                           | Fornecedor                   |                                 | Nome do                 | Contato E-mail                         | Telefone                       | Telefone 2         |
|                                           |                              |                                 | Fernand                 | o Costa                                |                                |                    |
| Tipo da Peça                              | PartNumber                   | Descrição da P                  | eça                     |                                        | Prazo de Entrega               | Status             |
| <b>Tipo da Peça</b><br>Genuína            | PartNumber<br>260607166R     | Descrição da P<br>CAIXA DE LUZE | eça<br>IS COMBI         |                                        | Prazo de Entrega<br>23/08/2017 | Status<br>Faturado |

# Atualização das peças fornecidas por e-mail

No e-mail você receberá uma notificação com a previsão da chegada das peças.

| and and a second second second second second second second second second second second second second second se                                                                                                    |                 |                                                                                                    |                                                                                                    |
|----------------------------------------------------------------------------------------------------|-----------------|----------------------------------------------------------------------------------------------------|----------------------------------------------------------------------------------------------------|
| Allianz @                                                                                                    |                 |                                                                                                    | InPart                                                                                                    |
|                                                                                                    | Notificação     | de Previsão de Entrega                                                                                                    |                                                                                                    |
| niado (u) A                                                                                                    |                 |                                                                                                    |                                                                                                    |
| gior anno an a resigno calci pegalej anto nastalaj. A entrega sera real                                                                                                    | Lada de actirdo | com o(s) praso(s) estabelecido(s) em cada kem                                                                                 | n, a partir de data de autorização                                                                               |
| Indian dia Pendida                                                                                                    |                 |                                                                                                    | and the second second second second second second second second second second second second second second second |
| addina dia Pauliaka<br>Harles: 4921 Simistro/<br>anne: Segurado: 1<br>Harles: Allianu: Seguros: 5/A                                                                                                    |                 | Apólice:<br>Nome Tecceire:<br>Prestador de Serviça:<br>Sucural/ Filiat: Espriso Santo - Vileiria                              | Date: 33/06/3022                                                                                                 |
| Dodina dio Puolisia<br>edulo: 4521 Sinistro/<br>ome: Segurado: 6<br>enete: Allianu Seguros S/A<br>Dodina dio Welculo                                                                                                    |                 | Apólice:<br>Nome Terceina:<br>Prestador de Serviça:<br>Sucursal/ Filial: Espirito Sonto - Vitória                             | 0ate: 33/06/3022                                                                                                 |
| Dations do Pacificio<br>Pedialo: 4921 Sinistro/<br>Nome: Expursado: (<br>Perinto:<br>Cliente: Alliani: Seguros 5/A<br>Dations do Valcola<br>Montadora: VOUKSWAGEN<br>Descrição: VOVAGE G7 COMPORTLINE I-MOTION 1.6 BV FLEX 2018 | Marca:          | Apólice::<br>Nome Terceire:<br>Prestador de Serviço:<br>Socural/ Fillal: Espirito Santo - Viliária<br>Modelo:<br>Charsi:: 1 1 | Deter 32/06/2022<br>Anto: 2018/2018 (Materi                                                                      |

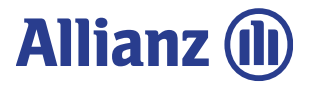

#### Para consulta no Cilia

Com o seu login de acesso ao Cilia, insira a placa do veículo no local indicado, em seguida clique no campo laranja (Orçamento) e após clique em "Forn Peças".

| ILTROS ESPECIFICOS<br>IPO DE DATA<br>Agendamento -                       | DE                             | ATÉ                                                | SINISTRO            | ORÇAMENTO                             | PLACA                                    |
|--------------------------------------------------------------------------|--------------------------------|----------------------------------------------------|---------------------|---------------------------------------|------------------------------------------|
|                                                                          |                                |                                                    |                     |                                       | R XLS X LIMPAR FILTROS Q PESC            |
| Agendamento mais antigo                                                  |                                | Abrir Orçamento Relatório ()<br>stro: • Orçamento: | Form. Peças         | endamento: 11/04/22                   | Q Novo Fluxo                             |
| Allianz Seguros<br>• Analisado • Segurado • I<br>/ERECHIM-RS • DRP (Linh | MECANICA TIRELLO<br>as gerais) | <b>TORO (2016 A 2021) FR</b><br>BRANCA •           | EEDOM AUT 2.0 TURBO | DIESEL 4X4 2019                       | 78 km                                    |
|                                                                          |                                | MECANICA                                           |                     | VISTORIA REALIZADA<br>Allianz Seguros | STATUS CONCLUSÃO<br>ANALISADO AUTORIZADO |

Ao clicar em "Forn Peças", aparecerá o status do pedido, dados do fornecedor e prazo de entrega das peças.

| ianz 🕕                                                                                               |                                                                                                    |                                           | Rastreamento do Sinistr                    |
|----------------------------------------------------------------------------------------------------|----------------------------------------------------------------------------------------------------|-------------------------------------------|--------------------------------------------|
| TORO (2016 A 2021) FF                                                                                | REEDOM AUT 2.0 TURBO DIESEL 4X4 2019                                                                   |                                           |                                            |
| GURADORA SINISTRO                                                                                    | D ORÇAMENTO                                                                                            | OFICINA<br>MECANICA                       | CIDADE<br>ERECHIM - RS                     |
| Em Cotação                                                                                           | Aguardando Aprovação                                                                                   | Aguardando Entrega                        | Entregue                                   |
| 11/04/22 - 09:58:59                                                                                  | 11/04/22 - 14:02:30                                                                                    | 11/04/22 - 16:34:00                       |                                            |
| TATUS DAS PEÇAS (6)                                                                                  |                                                                                                    |                                           | Última Atualização (12/04/22 - 10:15:53)   |
|                                                                                                    | OTD FORNECEDOR                                                                                         |                                           | PREVISÃO DE ENTREGA<br>13/04/22 - 16:34:00 |
| 52040550 EMBLEMA DA PORTA L                                                                          |                                                                                                    |                                           |                                            |
| Em Cotação<br>11/04/22 - 09:58:49                                                                    | Aguardando Aprovação<br>11/04/22 - 11:51:41                                                            | <b>Aguardando Entrega</b>                 | Entregue                                   |
| Em Cotação       11/04/22 - 09:58:49       CÓDIGO       PEÇA       52040548       EMBLEMA DA PORTA E | Aguardando Aprovação   11/04/22 - 11:51:41   OTD FORNECEDOR   ATA DIANT 1   BARIGUI TORRES - FIAT - PR | Aguardando Entrega<br>11/04/22 - 16:34:00 | PREVISÃO DE ENTREGA<br>13/04/22 - 16:34:00 |

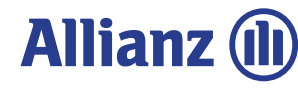

### Atualização das peças fornecidas por e-mail

No e-mail você também receberá uma atualização das peças fornecidas pela cia, você poderá clicar ver maiores detalhes.

| * | Sistema Cilia<br>para suporte 🔻 | 10/20 (há 6 horas)                                                                                          | ☆ | 4 | : |
|---|---------------------------------|----------------------------------------------------------------------------------------------------|---|---|---|
|   |                                 |                                                                                                    |   |   |   |
|   |                                 | Atualização de Peças Autorizadas Fornecidas pela Seguradora                                                 |   |   |   |
|   |                                 | Olá Oficina Treinamento, algumas peças deste orçamento foram aceitas para serem fornecidas pela Seguradora. |   |   |   |
|   |                                 | Vocă poderá acompanhar as atualizações do pedido de peças por este linic                                    |   |   |   |
|   |                                 | ACOMPANIJAR E REPORTAR PROBLEMAS NO PEDIDO                                                                  |   |   |   |
|   |                                 | Atualizado em: 27/06/2022 - 10:20:14                                                                        |   |   |   |
|   | ← Responder                     |                                                                                                    |   |   |   |

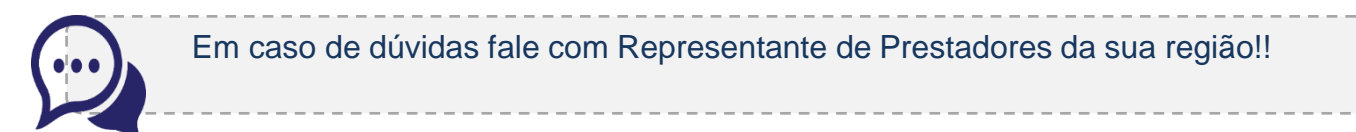

Agradecemos a parceria e compreensão.

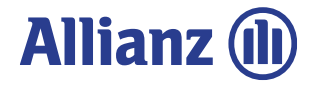